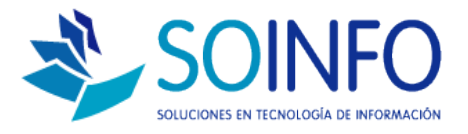

# **NOTA TECNICA**

# ¿Qué opciones de descuento permite habilitar el SICO Punto de Venta ?

#### **OBJETIVO**

La siguiente nota técnica tiene por objetivo indicar al usuario las opciones que posee el SICO Punto de Venta para habilitar descuentos.

#### USO

La aplicación de uso es válida solo para el SICO Punto de Venta.

#### DESCRIPCION

El sistema SICO Punto de Venta permite generar un descuento general (aplicado al total de la operación) o específicamente a cada producto.

A.- Aplicación de descuento general en la operación: El objetivo es habilitar el botón DESCUENTO

| Buscar Produc                                                                        | to por                                                                                                    |                             |                                                                         |                                                                                                    |                                                                        |             |
|--------------------------------------------------------------------------------------|----------------------------------------------------------------------------------------------------|-----------------------------|-------------------------------------------------------------------------|----------------------------------------------------------------------------------------------------|------------------------------------------------------------------------|-------------|
| Código Barra                                                                         | ▼                                                                                                    |                             |                                                                         |                                                                                                    |                                                                        |             |
|                                                                                      |                                                                                                    |                             |                                                                         |                                                                                                    |                                                                        |             |
| ltem Código                                                                          | Producto                                                                                                    | U.M.                        | Cantidad Stock                                                          | Precio                                                                                                    | Total 🔺                                                                |             |
| 0001 000000019                                                                       | 7 LAMINAS PROTECTORAS E                                                                                     | DEUND                       | 1                                                                       | 88 990                                                                                                    | 990                                                                    | +           |
|                                                                                      |                                                                                                    |                             |                                                                         |                                                                                                    |                                                                        |             |
|                                                                                      |                                                                                                    |                             |                                                                         |                                                                                                    |                                                                        | 1           |
|                                                                                      |                                                                                                    |                             |                                                                         |                                                                                                    |                                                                        | _           |
|                                                                                      |                                                                                                    |                             |                                                                         |                                                                                                    |                                                                        | -           |
|                                                                                      |                                                                                                    |                             |                                                                         |                                                                                                    |                                                                        |             |
|                                                                                      |                                                                                                    |                             |                                                                         |                                                                                                    |                                                                        |             |
| Total Items                                                                          | 1 Total C                                                                                                   | antidad                     |                                                                         | Descuento 0.00 - %                                                                                                    | Deta                                                                   |             |
| Total Items                                                                          | 1 Total C                                                                                                   | antidad                     | 1                                                                       | Descuento                                                                                                    | Dcto.                                                                  | 0           |
| Total Items  <br>Ti<br>Caja                                                          | 1 Total C                                                                                                   | antidad<br>del Sistema      | 1                                                                       | Descuento 0.00 7 %                                                                                                    | Dcto.                                                                  | 0           |
| Total Items<br>Ti<br>Caja<br>Lista Precio                                            | 1 Total C<br>ansferencia Gratuita I IIo<br>CAJA SOINFO - Administrador<br>PUBLICO                           | antidad<br>del Sistema      | 1                                                                       | Descuento 0.00 - %                                                                                                    | Dcto.                                                                  | 0           |
| Total Items<br>Ti<br>Caja<br>Lista Precio<br>Vendedor                                | 1 Total C<br>ansferencia Gratuita I Ho<br>CAJA SOINFO - Administrador<br>PUBLICO<br>RODRIGO S.              | antidad<br>del Sistema      | 1<br>Caja<br>TOTAL A PAGAR \$<br>RECIBIDO \$                            | <u>Descuento</u><br>990   PESC<br>0 / 1                                                                                                    | )Dcto.                                                                 | 0           |
| Total Items<br>Ti<br>Caja<br>Lista Precio<br>Vendedor<br>Forma Pago                  | 1 Total C ansferencia Gratuita I Ho CAJA SOINFO - Administrador PUBLICO RODRIGO S. EFECTIVO                 | antidad<br>del Sistema<br>V | 1<br>Caja<br>TOTAL A PAGAR \$<br>RECIBIDO \$                            | <u>Descuento</u><br>990   PESC<br>0 / 1                                                                                                    | )Dcto.  <br> S<br> .000 =                                              | 0           |
| Total Rems<br>Tr<br>Caja<br>Lista Precio<br>Vendedor<br>Forma Pago                   | 1 Total C<br>ansferencia Gratuita I Ho<br>CAJA SOINFO - Administrador<br>PUBLICO<br>RODRIGO S.<br>EFECTIVO  | antidad<br>del Sistema      | 1<br>Caja<br>TOTAL A PAGAR \$<br>RECIBIDO \$<br>Van 1 item(s)           | Descuento         0.00         *         %           990         PESC         0         /         1           TOTAL RECIE         TOTAL RECIE         1         1         1 | )Dcto.  <br> S<br> .000 =  <br> SIDO \$                                | 0           |
| Total Rems<br>Ti<br>Caja<br>Lista Precio<br>Vendedor<br>Forma Pago                   | 1 Total C<br>ansferencia Gratuita I Ho<br>CAJA SOINFO - Administrador<br>PUBLICO<br>RODRIGO S.<br>EFECTIVO  | antidad<br>del Sistema      | 1<br>Caja<br>TOTAL A PAGAR \$<br>RECIBIDO \$<br>Van 1 item(s)           | Descuento         0.00          %           990         PESC         0         /         1           TOTAL RECIE         VUE         VUE         VUE         VUE            | ) Dcto<br>)S<br>.000 =<br>SIDO \$<br>:LTO \$                           | 0           |
| Total Rems<br>Ti<br>Caja<br>Lista Precio<br>Vendedor<br>Forma Pago                   | 1 Total C<br>ansferencia Gratuita I IIo<br>CAJA SOINFO - Administrador<br>PUBLICO<br>RODRIGO S.<br>EFECTIVO | antidad<br>del Sistema      | 1<br>Caja<br>TOTAL A PAGAR \$<br>RECIBIDO \$<br>Van 1 item(s)           | Descuento<br>990 PESC<br>0 / 1<br>TOTAL RECIE<br>VUE                                                                                                    | DCto.  <br> S<br> .000 =  <br> S DO \$  <br> LTO \$                    | 0           |
| Total Items  <br>Ti<br>Caja<br>Lista Precio<br>Vendedor<br>Forma Pago<br>Documento — | 1 Total C                                                                                                   | antidad<br>del Sistema      | 1<br>Caja<br>TOTAL A PAGAR \$<br>RECIBIDO \$<br>Van 1 item(s)           | Descuento<br>990 PESC<br>0 / 1<br>TOTAL RECIE<br>VUE                                                                                                    | Dcto.                                                                  | 0           |
| Total Rems                                                                           | 1 Total C ansferencia Gratuita I IIo CAJA SOINFO - Administrador PUBLICO RODRIGO S. EFECTIVO BOLETA         | antidad<br>del Sistema      | 1<br>Caja<br>TOTAL A PAGAR \$<br>RECIBIDO \$<br>Van 1 item(s)<br>R.U.T. | Descuento<br>990 PESC<br>0 / 1<br>TOTAL RECIE<br>VUE                                                                                                    | Dcto.  <br>VS<br>.000 =  <br>31D0 \$  <br>EtTO \$  <br>Código  0000000 | 0<br>0<br>0 |

Dirección: Padre Mariano 391 Oficina 204 Providencia, Santiago - CHILE Teléfonos: (+56 2) 29489695 / (+56 2) 29489697 | Web: <u>www.soinfo.cl</u>

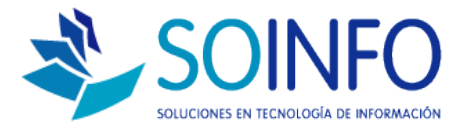

# Para habilitar el botón DESCUENTO (que aplicará el descuento general a la operación) debe ir a:

## **CONFIGURACION – USUARIOS**

| Tabla de Usuarios         Login Itanie       UFERVISOR         Login Itanie       UFERVISOR         Login Itanie       UFERVISOR         Login Rine       Administrador del Sistema         Login Principal       Supervisor         Hivel Accesso       Supervisor         Passori       Passori         Passori       Passori         Passori       Periodeterminado de COMPRAS         Passori       Periodeterminado de COMPRAS         Passori       Periodeterminado de COMPRAS         Passori       Periodeterminado de COMPRAS         Passori       Periodeterminado de COMPRAS         Passori       Periodeterminado de COMPRAS         Passori       Periodeterminado de COMPRAS         Passori       Periodeterminado de Produccionado de COMPRAS         Passori       Periodeterminado de Produccionado de COMPRAS         Periodocatina       Periodeterminado de Produccionado de COMPRAS         Periodocatina       Periodeterminado de COMPRAS         Periodocatina       Periodeterminado de COMPRAS         Periodocatina       Periodeterminado de Produccionado de Produccionado de Produccionado de Produccionado de Produccionado de Produccionado de Produccionado de Produccionado de Produccionado de Produccionado de Produccionado de Produccionado de Produccionado de Produccionado de Produ                                                                                                    | 🤙<br>Usuarios                                |                                     | 1 Seleccio<br>usuario al<br>la opción d                                                  | onar con un c<br>que se le hab<br>e DESCUENI                                                            | elick al<br>ilitará<br>FO. |
|----------------------------------------------------------------------------------------------------|----------------------------------------------|-------------------------------------|------------------------------------------------------------------------------------------|----------------------------------------------------------------------------------------------------|----------------------------|
| Login Hame       SUPERVISOR       Estado       Activo         User Hame       idministrador del Sistema         Loca       PRINCPAL         Hivel Access       Supervisor         Camporales       Supervisor         Password       estatus         Area       NO DEFINIDO         Plan Contable       General         Oto Idioma       Ito         Ibreating Estatus       Estatus         Intra Productor       Ito         Intra Productor       Ito         Intrequerimined active </th <th>Tabla de Usuarios</th> <th></th> <th></th> <th></th> <th></th>                                                                                                    | Tabla de Usuarios                            |                                     |                                                                                          |                                                                                                    |                            |
| Login Hame       UBFERVISOR       Estado       Activo         User Hame       Administrador del Sistema       maju         Local       PRINCPAL       maju         Nivel Acceso       Dipervisor       maju         Passwort       Comportales       CSGOCER:         Passwort       ComPass       Perfil Predeterminado de COMPASS         Passwort       ComPass       Perfil Predeterminado de COMPASS         Plan Contable       General       Empresarial         Oto Isima       Ho       DESEGUA PUNITO DE VENTA         Ventas       Perfil Predeterminado de COMPASS       Perfil Predeterminado de COMPASS         Plan Contable       General       Empresarial       DESEGUA PUNITO DE VENTA         Ventas       General       No       DESEGUA PUNITO DE VENTA       X         Ibitrar Productos       Ho       DESEGUA PUNITO DE VENTA       X         Discotion DATA       Ho       DESEGUA PUNITO DE VENTA       X         SonoAccion CALA PUNITO VENTA       X       Listar       DESEGUA PUNITO VENTA         Jacome       No       Consultar por       Consultar por       Consultar por         Grabal       Salir       Consultar por       Consultar por       Consultare         Salir<                                                                                                    |                                              |                                     |                                                                                          |                                                                                                    |                            |
| User Hame       Administrador del Sistema         User Hame       Administrador del Sistema         Walu       ALMACEN         Nivel Acceso       Supervisor         Consultar       Perifi Predeterminado de CONTRADOR Perifi Predeterminado de CONTRADOR         Password       E-Mail         Area       NO DEFINIDO         Pian Contable       General         Endit       Empresarial         Oto Idioma       Ito         Pian Contable       General         Existo Existo Existo Multi       Escuencia         Ventil       Escuencia         Oto Idioma       Ito         Oto Idioma       Ito         Oto Idioma       Ito         Obsecuencia       Existo Existo Multi         Obsecuencia       Ito         Obsecuencia       Ito         Obsecuencia       Ito         Obsecuencia       Ito         Obsecuencia       Ito         Obsecuencia       Ito         Obsecuencia       Ito         Obsecuencia       Ito         Obsecuencia       Ito         Obsecuencia       Ito         Obsecuencia       Ito         Obsecuencia       Ito                                                                                                    | Login Name                                   | SUPERVISOR Estado 🗹 Activo          | Login Name                                                                               | User Name<br>Administrador del S                                                                        | istema                     |
| Local       PRINCIPAL         Hivel Access       Supervisor         Temporales       Cisicoxx         Cisicoxx       Cisicoxx         Password       Cisicoxx         Area       NO DEFNIDO         Plan Contable       General         General       Empresarial         Otro Idioma       Ito         Second Data       Escond Data         Productos       Ito         Difference       Escond Data         Productos       Ito         Difference       Escond Data         Otro Idioma       Ito         Difference       Escond Parti Predeterminado de F         Escond Pulno De Venta       X         Parti Predeterminado de F       Escond Pulno De Venta         Second Pulno De Venta       X         Difference       Escond Pulno De Venta         Second Pulno De Venta       X         Aperodara Intera Creditor       X         Obsecuto Parti       Second Pulno De Venta         Second Pulno De Venta       X         Aperodara Punto Perta       X         Aperti Predeterminado de F       Esconder Punto Perta         Secondo Pulno De Venta       X         Aperodara Punto Perta <th>User Name</th> <th>Administrador del Sistema</th> <th>MAJU</th> <th>maju</th> <th></th>                                                                                                    | User Name                                    | Administrador del Sistema           | MAJU                                                                                     | maju                                                                                                    |                            |
| Invel Accesso       Supervisor         Invel Accesso       Supervisor         Invel Accesso       CAUBCAS         Passwort       Supervisor         Invel Accesso       Comprass         Passwort       Investmentado de Comprass         Invel Accesso       Comprass         Passwort       Investmentado de Comprass         Invel Accesso       Comprass         Invel Accesso       Consultar por         Invel Accesso       Consultar por         Invel Accesso       Consultar por         Invel Accesso       Consultar por         Invel Accesso       Consultar por         Invel Accesso                                                                                                    | Local                                        | PRINCIPAL                           | ALMACEN                                                                                  | Perfil Predeterminac                                                                                    | lode A                     |
| Image: Cost Contraction       Cost Contraction         Password       Image: Contraction         Area       NO DEFINIDO         Plan Contable       General         Otro Idioma       Ito         Image: Contraction       Ito Image: Contraction         Filtrar Productos       Ito         Image: Contraction       Ito Image: Contraction         Image: Contraction       Ito Image: Contraction         Image: Contraction       Ito Image: Contraction         Image: Contraction       Ito Image: Contraction         Image: Contraction       Ito Image: Contraction         Image: Contraction       Image: Contraction         Image: Contraction       Image: Contraction         Image: Contraction       Image: Contraction         Image: Contraction       Image: Contraction         Image: Contraction       Image: Contraction         Image: Contraction       Image: Contraction         Image: Contraction       Image: Contraction         Image: Contraction       Image: Contraction         Image: Contraction       Image: Contraction         Image: Contraction       Image: Contraction         Image: Contraction       Image: Contraction         Image: Contraction       Image: Contraction                                                                                                    | Nivel Acceso                                 | Supervisor 🗾                        | CAJERO                                                                                   | Perfil Predeterminad                                                                                    | lode C                     |
| Password       Image: Consultar por consultar por consultar                                                                                                    | Temporales                                   | C:\SICOEXE\                         | COMPRAS                                                                                  | Perfil Predeterminad                                                                                    | to de C                    |
| E-Mail       email@servidoremail.com         Area       NO DEFINIDO         Plan Contable       General         Contable       General         E-Mail       emil@servidoremail.com         TesORERIA       Perfil Predeterminado de T         E-Mail       General         Plan Contable       General         E-Mail       General         Itaria       Ho         Filtrar Productos       Ho         Filtrar Productos       Ho         Consultar portion       Desculto Puntro De Ventra         APROBAR LINEA CREDIO       AproBar Linea CREDIO         Descultor Duntro De Ventra       AproBar Linea CREDIO         Descultor Duntro De Ventra       AproBar Linea CREDIO         MODE:       MODE:       MODE: MPORTE DCT. PTO VENTA         Apenturac Cala Puntro Venta       Apenturac Cala Puntro Venta         Apenturac Cala Puntor Venta       Apenturac Cala Puntor Venta         Apenturac Cala Puntor Venta       Apenturac Cala Puntor Venta         Apenturac Cala Puntor Venta       Apenturac Cala Puntor Venta         Apenturac Cala Puntor Venta       Apenturac Cala Puntor Venta         Apenturac Cala Puntor Venta       Apontor Venta         Apenturac Cala Puntor Venta       Apontor Venta                                                                                                    | Password                                     | *****                               |                                                                                          | Perfil Predeterminac                                                                                    | to de C                    |
| Area       IODEFNIDO         Pian Contable       General         Otro Idioma       Ito         Filtrar Productos       Ito         Obsecution Putro De Venta       X         General       Ito         Obsecution Putro De Venta       X         General       Ito         Obsecution Putro De Venta       X         General       Ito         Obsecution Putro De Venta       X         General       Ito         Obsecution Putro De Venta       X         General       Ito         Obsecution Putro De Venta       X         AsionAction Cala Putro Venta       X         AsionAction Cala Putro Venta       X         AsionAction Cala Putro Venta       X         AsionAction Cala Putro Venta       X         Ista Precios Cottz, Vta, DSP.       Ito         Grabbal       Ista       Perill Padeterminado de Venta         3 GRABAR       2 Se debe marcar con una X       Ia opción DESCUENTO         PUNTO DE VENTA       X       Ia opción DESCUENTO         PUNTO DE VENTA       X       Ia opción DESCUENTO                                                                                                    | E-Mail                                       | email@servidoremail.com             | PRODUCCION                                                                               | Perfil Predeterminad                                                                                    | to de F                    |
| Area       FO DEFINICO         Plan Contable       General         Otro Idioma       Ho         Filtrar Productos       Ho         Experimientos       EVSICOEXECOMUM         Obscolar Linea CREDITO       DESCUENTO PUNTO DE VENTA         ASIGNACION CALA PUNTO VENTA       X         ASIGNACION CALA PUNTO VENTA       X         Berline       Obsecuenta       X         Isotari       Berline       Obsecuenta                                                                                                    | E-IMAII                                      |                                     | TESORERIA                                                                                | Perfil Predeterminac                                                                                    | lo de T                    |
| Plan Contable General • Empresarial<br>Otro Idioma IIo<br>Filtrar Productos IIo<br>Requerimientos EVSICOEXEICOMUNI<br>eData IIo<br>Otros Permisos del Usuario X A<br>APROBAR LINEA CREDITO<br>DESCUENTO PUNTO DE VENTA X<br>APROBAR LINEA CREDITO<br>DESCUENTO PUNTO DE VENTA X<br>ADEFINICION CAJA PUNTO VENTA X<br>ASIGNACION CAJA PUNTO VENTA X<br>ASIGNACION CAJA PUNTO V | Area                                         |                                     | VENTAS                                                                                   | Perfil Predeterminac                                                                                    | lo de \                    |
| Otro Idioma Ilo         Filtrar Productos Ilo         Requerimientos EXSICOEXENCOMUNI         OBSEGUIO PUNTO DE VENTA X         APROBAR LINEA CREDITO         DESCUENTO PUNTO DE VENTA X         ASIGNACION CAJA PUNTO VENTA X         ASIGNACION CAJA PUNTO VENTA X         ASIGNACION CAJA PUNTO VENTA X         ASIGNACION CAJA PUNTO VENTA X         ASIGNACION CAJA PUNTO VENTA X         ASIGNACION CAJA PUNTO VENTA X         ASIGNACION CAJA PUNTO VENTA X         UISTA PRECIOS COTIZ. VTA. DSP.         Consultar por         Salir         3 GRABAR                                                                                                    | Plan Contable                                | <u>G</u> eneral <u>E</u> mpresarial |                                                                                          |                                                                                                    |                            |
| Fiftrar Productos       Ho         Requerimientos       EVSICOEXENCOMUNI         OBSEGUIO PUNTO DE VENTA       X         APROBAR LINEA CREDITO DUNTO DE VENTA       X         MODIF. MPORTE DCT. PTO VTA       X         AFINICION CAJA PUNTO VENTA       X         APROBAR LINEA CREDITO PUNTO DE VENTA       X         MODIF. MPORTE DCT. PTO VTA       X         AFINICION CAJA PUNTO VENTA       X         APERTURA CAJA PUNTO VENTA       X         APERTURA CAJA PUNTO VENTA       X         Ubicación DATA       Consultar por         Consultar por       Ista PRECIOS COTIZ, VTA, OSP.         J GRABAR       2 Se debe marcar con una X         la opción DESCUENTO       PUNTO DE VENTA                                                                                                    | Otro Idioma                                  | 🗌 No                                |                                                                                          |                                                                                                    |                            |
| Ubicación DATA       A         APERTURA CAJA PUNTO VENTA       X         LISTA PRECIOS COTIZ, VTA, DSP.       I         Grabar       Lista PRECios COTIZ, VTA, DSP.         Ista PRECios COTIZ, VTA, DSP.       I         Salir       I         Salir       I         Salir       I         Ista PRECios COTIZ, VTA, DSP.       I         Ista PRECios COTIZ, VTA, DSP.       I         Ista PRECIOS COTIZ, VTA, DSP.       I                                                                                                    | Filtrar Productos<br>Requerimientos<br>eData |                                     | OBSEQUIO PUNTO<br>APROBAR LINEA<br>DESCUENTO PUNT<br>MODIF. IMPORTE E<br>DEFINICION CAJA | ISOS DE VENTA<br>CREDITO<br>TO DE VENTA<br>TO DE VENTA<br>OCT. PTO VTA.<br>PUNTO VENTA<br>A DUNTO VENTA |                            |
| Grabar       Listar       Porfil       Salir         3 GRABAR       2 Se debe marcar con una X<br>la opción DESCUENTO<br>PUNTO DE VENTA                                                                                                    | Ubicación DATA                               |                                     | ABIONACIÓN CAJ<br>APERTURA CAJA<br>LISTA PRECIOS C                                       | PUNTO VENTA<br>OTIZ. VTA. DSP.                                                                          |                            |
| 3 GRABAR<br>2 Se debe marcar con una X<br>la opción DESCUENTO<br>PUNTO DE VENTA                                                                                                    | <u>G</u> rabar <u>L</u> istar <u>P</u>       | erfil Salir                         |                                                                                          |                                                                                                    | <u>n</u>                   |
| 3 GRABAR<br>2 Se debe marcar con una X<br>la opción DESCUENTO<br>PUNTO DE VENTA                                                                                                    |                                              |                                     |                                                                                          | +                                                                                                    |                            |
|                                                                                                    | 3 GRABAR                                     |                                     | 2 Se<br>la opc<br>PUNT                                                                   | e debe marcar<br>ción DESCUI<br>O DE VENTA                                                              | r con una X<br>ENTO<br>A   |
|                                                                                                    |                                              |                                     |                                                                                          |                                                                                                    |                            |
| Dirección: Padre Mariano 391 Oficina 204 Providencia, Santiago -                                                                                                    |                                              | Dirección: Padre Mariano            | 391 Oficina :                                                                            | 204 Providen                                                                                            | cia, Santiago - CH         |

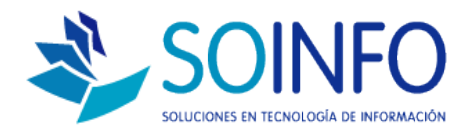

## 1.- El sistema automáticamente permitirá realizar descuentos:

|                    |                                                            | -                                                                          |                                             |                      |         |                           |                                                   |                                        |                |   |
|--------------------|------------------------------------------------------------|----------------------------------------------------------------------------|---------------------------------------------|----------------------|---------|---------------------------|---------------------------------------------------|----------------------------------------|----------------|---|
| Códi               | go Barra                                                   |                                                                            |                                             |                      |         |                           |                                                   |                                        |                |   |
|                    |                                                            |                                                                            |                                             |                      |         |                           |                                                   | 1 1                                    |                |   |
| em                 | Código                                                     | Pro                                                                        | oducto                                      | U.M.                 | 0       | Cantidad                  | Stock                                             | Precio                                 | Total          |   |
| 00010              | 000000197                                                  | LAMINAS PR                                                                 | OTECTORAS DE                                | UND                  |         | 2                         | 88                                                | 990                                    | 1.980          | + |
| 0020               | 000000188                                                  | DESTORNILL                                                                 | ADOR ELECTRIC                               | UND                  |         | 2                         | 88                                                | 11.990                                 | 23.980         |   |
| _                  |                                                            |                                                                            |                                             |                      |         |                           |                                                   |                                        |                |   |
| _                  |                                                            |                                                                            |                                             |                      |         |                           |                                                   |                                        |                |   |
| -                  |                                                            |                                                                            |                                             |                      |         |                           |                                                   |                                        |                |   |
| _                  |                                                            | <u> </u>                                                                   |                                             |                      |         |                           |                                                   |                                        |                |   |
|                    |                                                            |                                                                            |                                             |                      |         |                           |                                                   |                                        |                |   |
| Total              | Items                                                      | 2                                                                          | Total Ca                                    | ntidad               |         | 4                         |                                                   |                                        |                |   |
| Total              | Items                                                      | 2                                                                          | Total Ca                                    | ntidad               |         | 4                         |                                                   |                                        |                |   |
| Total              | litems                                                     | 2                                                                          | Total Ca                                    | ntidad               |         | 4                         |                                                   |                                        |                |   |
| Total              | litems                                                     | 2<br>nsferencia Gra                                                        | Total Car<br>Ituita 🦵 No                    | ntidad               |         | 4                         | Desc                                              | uento 0.00 🗧                           | % Dcto.        | 0 |
| Total              | littems                                                    | 2<br>Insferencia Gra                                                       | Total Cau<br>atuita 🦵 No                    | ntidad               |         | 4                         | Desc                                              | uento 0.00 -                           | % Dcto.        | 0 |
| Total              | l Items<br>Tra<br>Caja                                     | 2<br>Insferencia Gra<br>CAJA SOINFO -                                      | Total Cal<br>atuita 🦵 No<br>Administrador d | ntidad<br>Iel Sisten | na      | 4<br>Caja                 | Desc                                              | uento 0.00 -                           | % Dcto.        | 0 |
| Total<br>List      | l Items<br>Tra<br>Caja<br>ta Precio                        | 2<br>Insferencia Gra<br>CAJA SOINFO -<br>PUBLICO                           | Total Car<br>atuita 🦵 No<br>Administrador d | ntidad<br>Iel Sisten | na      | 4<br>Caja<br>TOTAL A      | Desci<br>A PAGAR \$                               | uento 0.00 -                           | % <b>Dcto.</b> | 0 |
| Total<br>List      | l Items<br>Tra<br>Caja<br>ta Precio<br>endedor             | 2<br>Insferencia Gra<br>CAJA SOINFO -<br>PUBLICO<br>RODRIGO S              | Total Car<br>atuita 🦵 No<br>Administrador d | ntidad<br>Iel Sisten | na 🗸    | 4<br>Caja<br>TOTAL /      | A PAGAR \$                                        | 25.960 PES<br>0 /                      | % Dcto.        | 0 |
| Total<br>List<br>V | l Items<br>Tra<br>Caja<br>ta Precio<br>Jendedor            | 2<br>Insferencia Gra<br>CAJA SOINFO -<br>PUBLICO<br>RODRIGO S.             | Total Ca<br>atuita 🦳 No<br>Administrador d  | ntidad<br>Iel Sisten | na V    | 4<br>Caja<br>TOTAL /<br>R | Desci<br>A PAGAR \$<br>RECIBIDO \$                | uento 0.00 -<br>-<br>25.960 PES<br>0 / | % Dcto.        | 0 |
| Total<br>List<br>V | l Items<br>Tra<br>Caja<br>ta Precio<br>'endedor<br>ma Pago | 2<br>Insferencia Gra<br>CAJA SOINFO -<br>PUBLICO<br>RODRIGO S.<br>EFECTIVO | Total Ca<br>atuita 🦵 Ho<br>Administrador d  | ntidad               | na<br>V | 4<br>Caja<br>TOTAL /<br>R | Desci<br>A PAGAR \$<br>RECIBIDO \$                | uento 0.00                             | % Dcto.        | 0 |
| List<br>V<br>For   | l Items<br>Tra<br>Caja<br>ta Precio<br>'endedor<br>ma Pago | 2<br>Insferencia Gr<br>CAJA SOINFO -<br>PUBLICO<br>RODRIGO S.<br>EFECTIVO  | Total Cai<br>atuita 🦵 Ho<br>Administrador d | ntidad               | na<br>V | 4<br>Caja<br>TOTAL J<br>R | Desci<br>A PAGAR \$<br>RECIBIDO \$                | uento 0.00                             | % Dcto.        | 0 |
| List<br>V<br>For   | l Items<br>Tra<br>Caja<br>ta Precio<br>dendedor<br>ma Pago | 2<br>Insferencia Gri<br>CAJA SOINFO -<br>PUBLICO<br>RODRIGO S.<br>EFECTIVO | Total Car<br>atuita 🦳 Ho<br>Administrador d | ntidad               | na<br>V | 4<br>Caja<br>TOTAL /<br>R | Desci<br>A PAGAR \$<br>RECIBIDO \$<br>n 2 item(s) | 25.960 PES<br>0 / TOTAL REC            | % Dcto.        | 0 |

Se tiene que considerar la premisa de que el sistema permitirá realizar descuentos por porcentaje de descuento o por monto de descuento.

| 🖏 Descuento                 |                                |
|-----------------------------|--------------------------------|
| IMPORTE TOTAL \$            | 25.960.00<br>0.00<br>25.960.00 |
| <u>Actualizar</u>           |                                |
| -                           |                                |
| DESCUENTO POR<br>PORCENTAJE | DESCUENTO POR<br>MONTO         |

2.- Para elegir o habilitar cualquiera de las formas debe regresar a CONFIGURACION – USUARIOS y buscar la opción:

## MOD. DESCUENTO DCT PTO VTA

Creado por: Área de Consultoría Revisado por: FE Project Manager Versión del documento: V.16 - A

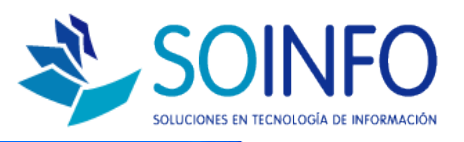

|           |         | 1.1.1 |
|-----------|---------|-------|
| <br>1 a 1 | S L A L | IOS   |
| <br>      | <br>    |       |

| Login Name                                                                    | SUPERVISOR Estado V Activo | Login Name                                                                                                    | User Name                                                                                                    |                                                | <u> </u> |
|-------------------------------------------------------------------------------|----------------------------|----------------------------------------------------------------------------------------------------|----------------------------------------------------------------------------------------------------|------------------------------------------------|----------|
| User Name                                                                     | Administrador del Sistema  | SUPERVISOR                                                                                                    | Administrador del S                                                                                                    | Sistema                                        |          |
| oser name                                                                     |                            | MAJU                                                                                                    | maju                                                                                                    |                                                |          |
| Local                                                                         | PRINCIPAL                  | ALMACEN                                                                                                    | Perfil Predetermina                                                                                                    | do de A                                        |          |
| Nivel Acceso                                                                  | Supervisor                 | CAJERO                                                                                                    | Perfil Predetermina                                                                                                    | do de C                                        |          |
| Temporales                                                                    | C:\SICOEXE\                | COMPRAS                                                                                                    | Perfil Predetermina                                                                                                    | do de C                                        |          |
|                                                                               |                            | CONTADOR                                                                                                    | Perfil Predetermina                                                                                                    | do de C                                        |          |
| Password                                                                      | ********                   | PLANILLA                                                                                                    | Perfil Predetermina                                                                                                    | do de F                                        |          |
| E-Mail                                                                        | email@servidoremail.com    | PRODUCCION                                                                                                    | Perfil Predetermina                                                                                                    | do de F                                        |          |
| Area                                                                          | NO DEFINIDO                | TESORERIA                                                                                                    | Perfil Predetermina                                                                                                    | do de T                                        |          |
| Dian Cantable                                                                 | Constal Compression        | VENTAS                                                                                                    | Perfil Predetermina                                                                                                    | do de \                                        |          |
| Plan Contable                                                                 | General Finpresaria        |                                                                                                    |                                                                                                    |                                                |          |
| Otro Idioma                                                                   | <br>□ No                   |                                                                                                    |                                                                                                    | <u> </u>                                       | -        |
| Otro Idioma                                                                   | □ 11o                      | Otros Perm                                                                                                    | nisos del Usuario                                                                                                    | x                                              |          |
| Otro Idioma<br>Filtrar Productos                                              |                            | Otros Perm<br>PERMITIR DCTO.                                                                                                    | nisos del Usuario<br>MAYOR A FICHA                                                                                                    | X                                              |          |
| Otro Idioma<br>Filtrar Productos<br>Requerimientos                            |                            | Otros Perm<br>PERMITIR DCTO. I<br>MODIFICAR DCTO                                                                                                    | nisos del Usuario<br>MAYOR A FICHA<br>D. ADICIONAL                                                                                               | X<br>X<br>X                                    |          |
| Otro Idioma<br>Filtrar Productos<br>Requerimientos                            |                            | Otros Pern<br>PERMITIR DCTO.<br>MODIFICAR DCTO<br>OBSEQUIO PUNT                                                                                          | nisos del Usuario<br>MAYOR A FICHA<br>D. ADICIONAL<br>O DE VENTA                                                                                 | X<br>X<br>X<br>X                               |          |
| Otro Idioma<br>Filtrar Productos<br>Requerimientos                            |                            | Otros Pern<br>PERMITIR DCTO.<br>MODIFICAR DCTO<br>OBSEQUIO PUNT<br>APROBAR LINEA                                                                         | nisos del Usuario<br>MAYOR A FICHA<br>D. ADICIONAL<br>O DE VENTA<br>. CREDITO                                                                    | X<br>X<br>X<br>X                               |          |
| Otro Idioma<br>Filtrar Productos<br>Requerimientos                            |                            | Otros Pern<br>PERMITIR DCTO.<br>MODIFICAR DCTO<br>OBSEQUIO PUNT<br>APROBAR LINEA<br>DESCUENTO PUN                                                        | nisos del Usuario<br>MAYOR A FICHA<br>D. ADICIONAL<br>O DE VENTA<br>. CREDITO<br>ITO DE VENTA                                                    | X<br>X<br>X<br>X<br>X                          |          |
| Otro Idioma<br>Filtrar Productos<br>Requerimientos<br>eData                   |                            | Otros Pern<br>PERMITIR DCTO.<br>MODIFICAR DCTO.<br>OBSEQUIO PUNT<br>APROBAR LINEA<br>DESCUENTO PUN<br>MODIF. IMPORTE                                     | nisos del Usuario<br>MAYOR A FICHA<br>D. ADICIONAL<br>O DE VENTA<br>. CREDITO<br>ITO DE VENTA<br>DCT. PTO. VTA.                                  | X<br>X<br>X<br>X<br>X<br>X<br>X                |          |
| Otro Idioma Otro Idioma Filtrar Productos Requerimientos eData Ubicación DATA |                            | Otros Pern<br>PERMITIR DCTO.,<br>MODIFICAR DCTO.<br>OBSEQUIO PUNT<br>APROBAR LINEA<br>DESCUENTO PUN<br>MODIF. IMPORTE<br>DEFINICION CAJA                 | nisos del Usuario<br>MAYOR A FICHA<br>D. ADICIONAL<br>O DE VENTA<br>. CREDITO<br>ITO DE VENTA<br>DCT. PTO. VTA.<br>A PUNTO VENTA                 | X<br>X<br>X<br>X<br>X<br>X<br>X<br>X           |          |
| Otro Idioma Filtrar Productos Requerimientos eData Ubicación DATA             |                            | Otros Pern<br>PERMITIR DCTO.<br>MODIFICAR DCTO.<br>OBSEQUIO PUNT<br>APROBAR LINEA<br>DESCUENTO PUN<br>MODIF. IMPORTE<br>DEFINICION CAJA<br>ASIGNACION CA | nisos del Usuario<br>MAYOR A FICHA<br>D. ADICIONAL<br>O DE VENTA<br>CREDITO<br>ITO DE VENTA<br>DCT. PTO. VTA.<br>A PUNTO VENTA<br>JA PUNTO VENTA | X<br>X<br>X<br>X<br>X<br>X<br>X<br>X<br>X<br>X |          |

Si la X está marcada el sistema de descuento permitirá realizar descuentos por MONTOS y si la opción está desmarcada el sistema permitirá realizar descuentos por PORCENTAJE.

B.- Aplicación de descuento específico a cada producto: El objetivo es utilizar el botón: MODIFICACION

| Buscar Produ                                                               | icto por                                                                                             |                                  |          |                                                             |         |                                            |                                                 |          |   |
|----------------------------------------------------------------------------|----------------------------------------------------------------------------------------------------|----------------------------------|----------|-------------------------------------------------------------|---------|--------------------------------------------|-------------------------------------------------|----------|---|
| Código Barra                                                               | ▼                                                                                                    |                                  |          |                                                             |         | <                                          |                                                 |          |   |
|                                                                            |                                                                                                    |                                  |          |                                                             |         |                                            |                                                 |          |   |
| tem Códig                                                                  | o Producto                                                                                           | U.M.                             | Cantidad | d Sto                                                       | ock     | Precio                                     | Total                                           | <b></b>  |   |
| 0001 00000001:                                                             | 97 LAMINAS PROTECTORA                                                                                | S DEUND                          |          | 1                                                           | 88      | 990                                        |                                                 | 990      | - |
| 0020000001                                                                 | 88 DESTORNILLADOR ELEC                                                                               | TRICUND                          |          | 2                                                           | 88      | 11.990                                     |                                                 | 23.960   |   |
|                                                                            |                                                                                                    |                                  |          |                                                             |         |                                            |                                                 |          |   |
|                                                                            |                                                                                                    |                                  |          |                                                             |         |                                            |                                                 |          |   |
|                                                                            |                                                                                                    | _                                |          |                                                             |         |                                            |                                                 |          |   |
|                                                                            |                                                                                                    |                                  |          |                                                             |         |                                            |                                                 |          |   |
|                                                                            |                                                                                                    |                                  |          |                                                             |         |                                            |                                                 | -        |   |
| Total Items                                                                | 2 Tota                                                                                               | Cantidad                         |          | 3                                                           |         |                                            |                                                 | <b>_</b> |   |
| Total Items                                                                | 2 Tota                                                                                               | Cantidad                         |          | 3                                                           | Descuer | 1to 0.00 💼                                 | % Dcto.                                         | <b>•</b> | 0 |
| Total Items<br>Total Caja                                                  | 2 Tota<br>Transferencia Gratuita (<br>CAJA SOINFO - Administrar                                      | Cantidad                         | na Caj   | 3<br>ja                                                     | Descuer | ito 0.00 -                                 | % Dcto.                                         | •        | 0 |
| Total Items<br>Caja<br>Lista Precio                                        | 2 Tota<br>Transferencia Gratuita<br>CAJA SOINFO - Administrar<br>PUBLICO                             | Cantidad<br>Io<br>Ior del Sister | na Caj   | 3<br>ja<br>TOTAL A PAGAR \$                                 | Descuer | 1to 0.00 -                                 | % Dcto.                                         |          | 0 |
| Total Items<br>Caja<br>Lista Precio<br>Vendedor                            | 2 Tota<br>Transferencia Gratuita<br>CAJA SOINFO - Administrar<br>PUBLICO<br>r RODRIGO S.             | Cantidad<br>Io<br>Ior del Sister | na Caj   | 3<br>ja<br>TOTAL A PAGAR \$<br>RECIBIDO \$                  | Descuer | 1to 0.00                                   | % Dcto.                                         |          | 0 |
| Total Items<br>Caja<br>Lista Precio<br>Vendedoi<br>Forma Pago              | 2 Tota<br>Transferencia Gratuita<br>CAJA SOINFO - Administrar<br>PUBLICO<br>RODRIGO S.<br>EFECTIVO   | Cantidad<br>lo                   | na Caj   | 3<br>ja<br>TOTAL A PAGAR \$<br>RECIBIDO \$                  | Descuer | nto 0.00 ================================= | % Dcto.                                         | <b>\</b> | 0 |
| Total Items<br>Caja<br>Lista Precio<br>Vendedor<br>Forma Pago              | 2 Tota Transferencia Gratuita CAJA SOINFO - Administrat PUBLICO RODRIGO S. EFECTIVO                  | Cantidad<br>Io                   | na Caj   | 3<br>ja<br>TOTAL A PAGAR \$<br>RECIBIDO \$<br>Van 2 item(s) |         | 10 0.00 24.970 PE                          | % Dcto                                          | <b>•</b> | 0 |
| Total Items<br>Caja<br>Lista Precio<br>Vendedor<br>Forma Pago              | 2 Tota Transferencia Gratuita CAJA SOINFO - Administrat PUBLICO RODRIGO S. EFECTIVO                  | Cantidad<br>Io                   | na Caj   | 3<br>TOTAL A PAGAR §<br>RECIBIDO §<br>Van 2 item(s)         | Descuer | 1to 0.00 = 24.970 PE                       | % Dcto<br>:SOS<br>1.000 =<br>:CIBIDO \$         | <b>•</b> | 0 |
| Total Items<br>Caji<br>Lista Precic<br>Vendedoi<br>Forma Pago              | 2 Tota<br>Transferencia Gratuita<br>CAJA SOINFO - Administrat<br>PUBLICO<br>T RODRIGO S.<br>EFECTIVO | Cantidad<br>Io<br>or del Sister  |          | 3<br>TOTAL A PAGAR \$<br>RECIBIDO \$<br>Van 2 item(s)       |         | nto 0.00 = 24.970 PE                       | % Dcto.<br>:::::::::::::::::::::::::::::::::::: | <b>\</b> | 0 |
| Total Items<br>Caji<br>Lista Precio<br>Vendedoi<br>Forma Pago<br>Documento | 2 Tota<br>Transferencia Gratuita<br>CAJA SOINFO - Administrar<br>PUBLICO<br>TRODRIGO S.<br>EFECTIVO  | Cantidad                         | na Caj   | 3<br>TOTAL A PAGAR \$<br>RECIBIDO \$<br>Van 2 item(s)       |         | nto 0.00                                   | % Dcto.<br>:::::::::::::::::::::::::::::::::::: |          | 0 |

Dirección: Padre Mariano 391 Oficina 204 Providencia, Santiago - CHILE Teléfonos: (+56 2) 29489695 / (+56 2) 29489697 | Web: <u>www.soinfo.cl</u>

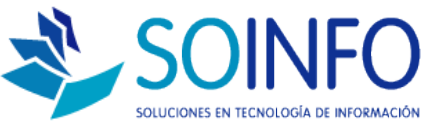

1.- Se selecciona con un click el producto al que realizaremos el descuento y luego se da un click en el botón MODIFICAR:

| 🌽 Punte | o de Venta   | - Caja Nº 00   | 1               |            |          |          |             |               |              |           |            |        |
|---------|--------------|----------------|-----------------|------------|----------|----------|-------------|---------------|--------------|-----------|------------|--------|
| Bus     | car Producto | por            |                 |            |          |          |             |               |              |           |            |        |
| Cóc     | ligo Barra   | -              |                 |            |          |          |             | _             |              |           |            |        |
|         | -            |                |                 |            |          |          |             |               |              |           | -          |        |
| Item    | Código       | Pro            | oducto          | U.M.       | C        | Cantidad | Stock       |               | Precio       | Tơ        | tal        |        |
| 00001   | 0000000197   | LAMINAS PR     | OTECTORAS DE    | UND        |          | 3        |             | 88            | 990          |           | 2.970      |        |
| 00002   | 0000000188   | DESTORNILL     | ADOR ELECTRIC   | UND        |          | 3        |             | 88            | 11.990       |           | 35.970     |        |
|         |              |                |                 |            |          |          |             |               |              |           |            |        |
|         |              |                |                 |            |          |          |             |               |              |           |            |        |
|         |              |                |                 |            |          |          |             |               |              |           |            |        |
|         |              |                |                 |            |          |          |             |               |              |           |            |        |
| Tota    | l Items      | 2              | Total Ca        | ntidad     |          | 6        |             |               |              |           |            |        |
|         |              |                |                 |            |          |          |             |               |              |           |            |        |
|         | Tra          | noforonaia Cr. | atuita 🗖 Na     |            |          |          |             | <u>D</u> esci | iento 0.00 🗧 | % Dcto.   |            | 0      |
|         |              | insterentia or |                 |            |          |          |             |               |              |           |            |        |
|         | Caja         | CAJA SOINFO -  | Administrador o | lel Sisten | na       | Caja     |             |               |              |           |            |        |
| Lis     | sta Precio 🛛 | PUBLICO        |                 |            | <b>V</b> | TOTAL    | A FAGAR \$  |               | 38.940 PE    | SOS       |            |        |
| ,       | Vendedor     | RODRIGO S.     |                 |            | •        | 1        | RECIBIDO \$ |               | 0 /          | 1.000 =   |            | 0      |
| Fo      | rma Pago     | EFECTIVO       |                 |            | -        |          |             |               |              |           |            |        |
|         |              |                |                 |            |          | Va       | n 2 item(s) |               | TOTAL RE     | CIBIDO \$ |            | 0      |
|         |              |                |                 |            |          |          |             |               |              |           |            |        |
|         |              |                |                 |            |          |          |             |               | v            | UELTO \$  |            | U      |
| Doc     | umento       |                |                 |            |          |          |             |               |              |           |            |        |
|         | Tino         | BOLETA         |                 |            | -        | P        | ит Г        | _             | 1 <b>A</b> + |           | Código 🕅   | 000000 |
|         |              |                |                 |            |          |          |             |               |              |           | counge loc |        |

El sistema utilizará la misma lógica anterior, permitir descuentos por porcentaje o por monto, el uso de cualquiera de ellos se parametrizar de la misma forma que se indicó anteriormente (CONFIGURACION – USUARIOS)

| Detaile Punto d                                                                                                  | le Venta                          |
|----------------------------------------------------------------------------------------------------|-----------------------------------|
| -Consultar por-                                                                                                  |                                   |
| Código Barra                                                                                                    |                                   |
|                                                                                                    |                                   |
|                                                                                                    |                                   |
|                                                                                                    |                                   |
|                                                                                                    | -1                                |
| F                                                                                                    |                                   |
| Código Barra                                                                                                    |                                   |
| Broducto                                                                                                    |                                   |
| Und Medida                                                                                                    |                                   |
| Lista Precio                                                                                                    | PUBLICO                           |
| Precio \$                                                                                                    | 11 990 P. Mínimo 0                |
| Cantidad                                                                                                    | 3 Stock 88                        |
| a<br>Subtotal                                                                                                    | 35.970                            |
| iii Descuento                                                                                                    | 0.00 % 0                          |
| TOTAL \$                                                                                                    | 35.970 Afecto I.G.V.              |
|                                                                                                    |                                   |
| Observaciones                                                                                                    | ·                                 |
|                                                                                                    |                                   |
|                                                                                                    |                                   |
|                                                                                                    | -1                                |
|                                                                                                    |                                   |
| 🤟 🕑                                                                                                    |                                   |
|                                                                                                    |                                   |
| and the second second second second second second second second second second second second second second second |                                   |
| 1                                                                                                    | Una vez realizado el descuento se |
|                                                                                                    | procede a acentar                 |
|                                                                                                    | procede a aceptar.                |

Dirección: Padre Mariano 391 Oficina 204 Providencia, Santiago - CHILE Teléfonos: (+56 2) 29489695 / (+56 2) 29489697 | Web: <u>www.soinfo.cl</u>